## How To View Entries for Specific Transactions via GL Account Detail

## Via GL Account Detail

Here are the steps on how to view entries via GL Account Detail screen:

- 1. From the General Ledger menu, click on GL Account Detail to open Search GL Account Detail screen.
- 2. Select accounts used in the transaction and click Open. GL Account Detail screen will open.
- 3. Select transactions where the account is used and click **Open** action button.
- 4. The corresponding GL transaction screen of the selected transaction will open.

| etalis            |                                                                                                    |                                                                              |                                                                                               |                      |                                                   |              |                    |              |               |                       |
|-------------------|----------------------------------------------------------------------------------------------------|------------------------------------------------------------------------------|-----------------------------------------------------------------------------------------------|----------------------|---------------------------------------------------|--------------|--------------------|--------------|---------------|-----------------------|
| count ID:         | 12100-20                                                                                                    |                                                                              | Description:                                                                                  | FEED INVENTORY       | RY                                                |              |                    | Date Range:  |               |                       |
| count Group:      | Asset                                                                                                    |                                                                              | Opening Balance:                                                                              |                      | 0.00 From Date:                                   | 01/01/2016   |                    | To Date:     | 01/31/2016    |                       |
| Open 器            | Layout Q. Filter I                                                                                                    | Records (F3)                                                                 |                                                                                               |                      |                                                   |              |                    |              |               |                       |
| Dat               | Source Syst Ba                                                                                                    | atch Number                                                                  | Record No                                                                                     | Transaction Descript | ption Debi                                        | t Cr         | edit               | Debit Units  | Credit Units  | Audit Record          |
| 01/19/2016        | 6 GJ BA                                                                                                    | ATCH-130                                                                     | GJ-125                                                                                        |                      | 79                                                | .00          | 0.00               | 0.0000       | 0.0000        | $\checkmark$          |
| 01/10/2014        | c ci na                                                                                                    | ATCU 430                                                                     | CL 125                                                                                        |                      |                                                   | 00           | 79.00              | 0.0000       | 0.0000        |                       |
| Ge                | eneral Journal - GJ-125                                                                                                    | 5<br>Delete Undo                                                             | Post Duplicate Re                                                                             | ecap Reallocation    | Recurring Export                                  | Import Close | 2                  |              |               | ^                     |
| Ge<br>01/19/2018  | eneral Journal - GJ-125<br>New Save Search D<br>Details Attachments (I                                                                                                    | 5<br>Delete Undo                                                             | Post Duplicate Re (1) Comments (0)                                                            | ecap Reallocation    | u Recurring Export                                | Import Close | 2                  |              |               | ^                     |
| Ge<br>N<br>P      | eneral Journal - GJ-125<br>Iew Save Search D<br>Details Attachments (P<br>Post Date 01/19/2016                                                                                                    | 5<br>Delete Undo                                                             | Post Duplicate Re<br>(1) Comments (0)                                                         | usp Reallocation     | Recurring Export                                  | Import Close | Recurrin           | ng Template: | Record No: G  | 125                   |
| Ge<br>N<br>P<br>D | e cj p<br>eneral Journal - GJ-125<br>lew Save Search D<br>Details Attachments (i<br>Post Date 01/19/2016<br>Description:                                                                                                    | 5<br>Delete Undo                                                             | Post Duplicate Re<br>(1) Comments (0)                                                         | ecap Reallocation    | Recurring Export rse Date:                        | Import Close | e                  | ng Template: | Record No: G  | 125                   |
| Ge<br>N<br>D      | e G G EAR                                                                                                    | 5<br>Delete Undo<br>0) Audit Log (<br>ut Q. Filte                            | Post Duplicate Re<br>(1) Comments (0)<br>Currency:<br>r Records (F3)                          | ecap Reallocation    | Recurring Export rse Date:                        | Import Close | Recurrin           | ng Template: | Record No: Gj | 125                   |
| Ge<br>N<br>D      | e G G EART                                                                                                    | 5<br>Delete Undo<br>0) Audit Log (<br>ut Q Filte<br>Account De               | Post Duplicate Re<br>(1) Comments (0)<br>Currency:<br>r Records (F3)<br>escription            | ecap Reallocation    | Recurring Export  rse Date:  nsaction Description | Import Close | e<br>Recurrir      | ng Template: | Record No: G  | 125<br>Credit         |
| Ge                | e c) example of the second second sec | 5<br>Delete Undo<br>0) Audit Log (<br>ut Q Filte<br>Account De<br>FEED INVER | Post Duplicate Re<br>(1) Comments (0)<br>Currency:<br>Irr Records (F3)<br>escription<br>NTORY | cap Resilocation     | Recurring Export  rse Date:  nsaction Description | Import Close | e<br>Recurrir<br>D | ng Template: | Record No: G  | 125<br>Credit<br>0.00 |